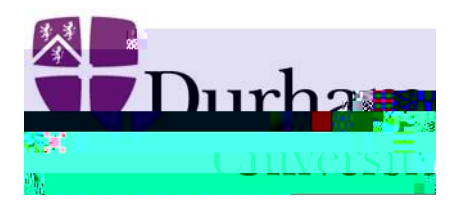

## How to Use Mult Factor Authent cat on

Step 1: Open Oracle Cloud link and you will be directed to the Durham University Single Sign On page. Enter your login credent als into the provided username and password f elds and at empt to login.

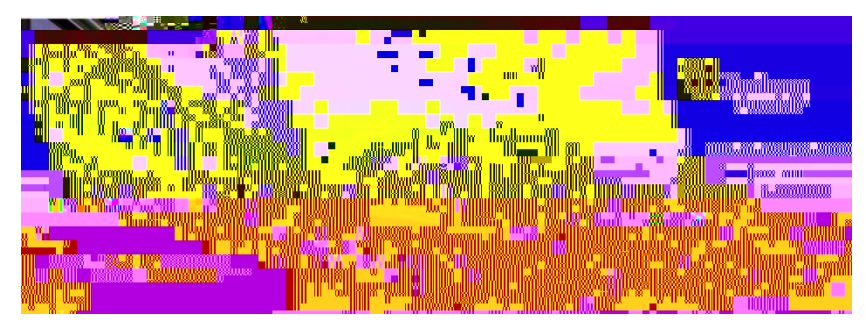

Step 3) Open the Microsof Authent cator App on your mobile device and

enter the 6-digit code as displayed next to your IT account.

|        | 🛛 🐘 🚮 Ūnivēr 🐂 👘 👘 |
|--------|--------------------|
|        |                    |
| 110000 |                    |
|        | 60                 |

You will then be redirected and logged into to the applicat on you were trying to access.

Having issues?

IT Service Desk

Check the FAQs or log a call in our self-service portal:

htps://servicedesk.durham.ac.uk

Step 2: You will then be asked for a verif cat on code from your MFA app.

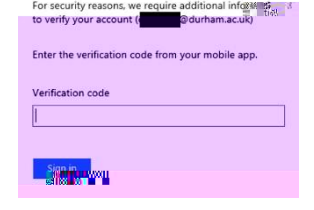